用 APPLE MAC 電腦+USB 充電車+Configurator2 來管理大量的 iPad 是比較簡易的方式,但相對的你必須 要有 APPLE MAC 電腦(筆電)以及 USB 充電車(USB USB 集線器)這些設備,就針對此方式來說明如何整批 對拷 iPad。

### 一、前置作業

1-1. Mac 電腦先到 AppStore 下載安裝 Apple Configurator2(以下簡稱 AC2)

1-2. iPad 關閉 FIND MY IPAD

設定 → iCloud → 關閉 [尋找我的 iPad] (需要輸入 APPLE ID 密碼)

| Pad        |                              | 上十10:49                    | 08%                   |
|------------|------------------------------|----------------------------|-----------------------|
|            | 勿擾模式設定                       | iCloud                     |                       |
|            |                              |                            |                       |
| Ø          |                              | PAD 南湖國小                   | >                     |
| AA         | 螢幕顯示與亮度                      | ipad1033@gm.nhps.tp.edu.tw |                       |
| *          | 背景圖片                         |                            |                       |
| ((۱        | 聲音                           | 無法取得家人共享資訊。                |                       |
| A          | 密碼                           |                            |                       |
|            | 電池                           | 儲存空間                       | >                     |
|            | <b>隱私權</b>                   |                            |                       |
|            |                              |                            | 爾閉 >                  |
|            | iCloud                       | 🌸 照片                       | 關閉 >                  |
|            | ipad1033@gm.nhps.tp.edu.tw   | ₩ 郵件                       | $\bigcirc$            |
|            | ITunes 與 App Store           | 1 聯絡資訊                     | $\bigcirc$            |
|            | <b>郵件、聯</b> 效咨 <b>卸、</b> 行車厩 | 行事曆                        | $\bigcirc$            |
|            |                              | 提醒事項                       | $\bigcirc$            |
|            | 備忘録                          | 🖌 Safari                   | $\overline{\bigcirc}$ |
|            | 提醒事項                         | 供亡得                        |                       |
|            | 訊息                           |                            |                       |
|            | FaceTime                     | <b>经</b> 備份                | 爾閉 >                  |
|            | 地圖                           | → 鑰匙圈                      | 關閉 >                  |
|            | Safari                       | 🥥 尋找我的 iPad                | 關閉 >                  |
|            |                              | 進階                         |                       |
| 5          | 音樂                           | 分享我的位置                     | >                     |
| <b>}</b> } | 影片                           |                            |                       |

1-3. iPad 與 MAC 電腦取得信任

MAC 電腦與 USB 充電車連結,並開啟 AC2,逐台將 iPad 接到充電車,iPad 上顯示「信任這部電腦?」,選擇「信任」

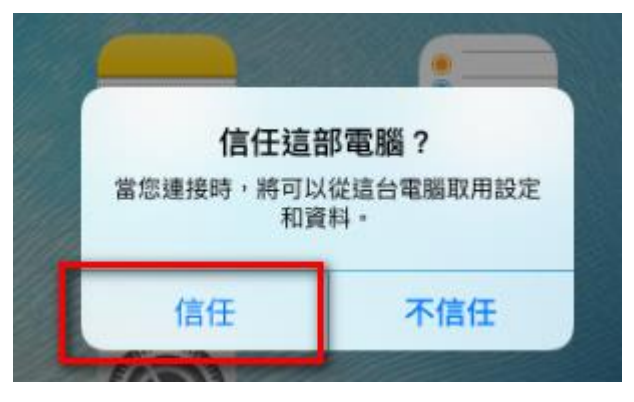

MAC 電腦上全部信任完畢,再按繼續

| Ć | iTunes | 檔案                 | 編輯 Ap                   | p 顯示方式                | : 控制                        | 帳號              | 視窗 | 輔助說明 |
|---|--------|--------------------|-------------------------|-----------------------|-----------------------------|-----------------|----|------|
|   |        |                    |                         |                       |                             |                 | -  |      |
|   |        | <b>您要允</b><br>若您不分 | <b>許這部電腦</b><br>1.許取用,您 | 「取用「101iPa<br>將無法管理或與 | ad2」上的<br><sup>宣台電腦同步</sup> | 資訊嗎?<br>Ə iPad。 | ,  |      |
|   |        |                    |                         |                       |                             | 取消              | 繼續 |      |
|   |        |                    |                         |                       |                             |                 |    |      |

1-4. 請確認每台 iPad 都連上 Mac

在 AC2 畫面,若順利連接成功,就會出現該台 iPad 的資訊。若訊號未連接,可能要重複插拔直到連接 成功為止。

| 🔹 🇯 Apple Configurator 2                                                                           | 2. 檔案 編輯 | 虽 動作 顯示方式 | 帳號 視窗  | 輔助說明                                               | ((i·                   |
|----------------------------------------------------------------------------------------------------|----------|-----------|--------|----------------------------------------------------|------------------------|
| ● ● ●<br><u> </u> <u> </u> <u> </u> <u> </u> <u> </u> <u> </u> <u> </u> <u> </u> <u> </u> <u> </u> | ا<br>لر  |           |        | 所有裝置       ②     ③       準備     更新       備份     標記 | <mark>?</mark><br>辅助說明 |
|                                                                                                    |          |           |        | 所有裝置                                               |                        |
| 名稱                                                                                                 |          | 產品版本      | 型號     | 容量 已監管                                             | 組織名稱                   |
| - iPad                                                                                             |          | 9.3.5     | iPad 2 | 16 GB                                              |                        |
| - iPad                                                                                             |          | 9.3.5     | iPad 2 | 16 GB                                              |                        |
| - iPad                                                                                             |          | 9.3.5     | iPad 2 | 16 GB                                              |                        |
| - iPad                                                                                             |          | 9.3.5     | iPad 2 | 16 GB                                              |                        |
| - iPad                                                                                             |          | 9.3.5     | iPad 2 | 16 GB                                              |                        |
| - iPad                                                                                             |          | 9.3.5     | iPad 2 | 16 GB                                              |                        |
| - iPad                                                                                             |          | 9.3.5     | iPad 2 | 16 GB                                              |                        |

# 二、AC2 部署前置動作

2-1. [準備]裝置是部署 iOS 裝置的第一個步驟,在將裝置分配給使用者之前,需要先準備裝置,以簡 化帳號設定、配置規則、分配 App 和套用限制等。

| Ś   | Apple Configurator 2 | 檔案 | 編輯 | 動作  | 顯示方式 | 帳號   | 視窗 | 輔助說明 | ]  |     |       |     | (íċ  | 7 |
|-----|----------------------|----|----|-----|------|------|----|------|----|-----|-------|-----|------|---|
| • • | •                    |    |    |     |      |      |    | _    | 所有 | 有裝置 |       |     |      |   |
| <   |                      |    |    |     | ~    |      |    | 0    | 4  | 0   |       |     | ?    |   |
| 返回  | 顯示方式                 |    | 加入 | 藍   | 8    |      |    | 準備   | 更新 | 備份  | 標記    |     | 輔助說明 |   |
|     |                      |    |    |     |      |      |    |      | 所  | 有裝置 |       |     |      |   |
| 名稱  |                      |    |    | 產品  | 品版本  | 型號   |    |      |    |     | 容量    | 已監管 | 組織名稱 | ^ |
|     | iPad                 |    |    | 9.3 | .5   | iPad | 2  |      |    |     | 16 GB |     |      |   |
| E   | iPad                 |    |    | 9.3 | .5   | iPad | 2  |      |    |     | 16 GB |     |      |   |
|     | iPad                 |    |    | 9.3 | .5   | iPad | 2  |      |    |     | 16 GB |     |      |   |
|     | iPad                 |    |    | 9.3 | .5   | iPad | 2  |      |    |     | 16 GB |     |      |   |
|     | iPad                 |    |    | 9.3 | .5   | iPad | 2  |      |    |     | 16 GB |     |      |   |
|     | iPad                 |    |    | 9.3 | .5   | iPad | 2  |      |    |     | 16 GB |     |      |   |

2-2.第一次使用 AC2 時,必須去新增組織單位,爾後就不用了!監管流程如下:

2-2-1. 選擇要對拷的 iPad

2-2-2. 點選「準備」進行監管動作

| 🗯 Apple Configurator 2 檔案 編輯 重 | 助作 顯示方式 📫    | 長號 視窗 輔助說明                   | 🤶 🔽 🖾 📟 週五上午10:29 Q                       | . 📀 😑 |
|--------------------------------|--------------|------------------------------|-------------------------------------------|-------|
|                                | ···· ↓<br>藍圖 | 所有裝置<br>()<br>準備<br>更新<br>備份 | ?         Q. 搜尋           標記         輔助說明 |       |
| 夕福                             | 盗品版太         | <sup>11.1</sup> 2.點選進備       | ☆晨 戸��等 組織交離 ▲ 站台 傅給協 更新頂日                | +     |
| - iPad                         | 9.3.5        | iPad 2                       | 16 GB                                     |       |
| iPad                           | 9.3.5        | iPad 2                       | 16 GB                                     |       |
| iPad                           | 9.3.5        | iPad 2                       | 16 GB                                     |       |
| iPad                           | 9.3.5        | iPad 2                       | 16 GB                                     |       |
| iPad                           | 9.3.5        | iPad 2                       | 16 GB                                     |       |
| iPad                           | 9.3.5        | iPad 2                       | 16 GB                                     |       |
| iPad                           | 9.3.5        | iPad 2                       | 16 GB                                     |       |
| iPad                           | 9.3.5        | iPad 2                       | 16 GB                                     |       |
| - iPad                         | 9.3.5        | iPad 2                       | 16 GB 否                                   |       |
| 1. command+a                   | 全選要對         | 1拷的iPad                      |                                           |       |

|   | 準備 iOS 裝置<br>Apple Configurator 2 可準備您的裝置並加以監管、在 MDM 伺服器中登記裝置,或者設定在使用者抵達主畫面螢幕前,將略過哪些「設定輔助程式」面板。可在此輔助程式中提供用來準備裝置的設定,或使用「自動登記」從「裝置登記方案」下載設定。 |
|---|----------------------------------------------------------------------------------------------------|
| ° | 設定: 手動                                                                                                    |
|   | 取消 上一步 下一步                                                                                                    |

| 7 | 在 MDM 伺服器中登記                     |
|---|----------------------------------|
|   | 選擇 MDM 伺服器以無線方式來遠端管理裝置(如果您想要的話)。 |
|   | 伺服器: 不要在 MDM 中登記 ♀               |
| · |                                  |
|   | ?                                |
| ( | 取消 上一步 下一步                       |

|   | 監管裝置                                                                                                    |
|---|----------------------------------------------------------------------------------------------------|
|   | 選擇是否要監管裝置,這樣會允許設定另一組較為強制的設定。若進行監管,<br>請選擇是否要允許裝置與任何其他主機配對,或僅與監管組織佈建的<br>Configurator 主機配對。<br>✓ 監管裝置<br>✓ 允許裝置與其他電腦配對 |
| ° |                                                                                                    |
|   | 取消 上一步 下一步                                                                                                    |

| 指定至組織                                                         |
|---------------------------------------------------------------|
| 選擇將用來監管裝置的組織。將會在「設定」>「一般」>「關於本機」中顯<br>示組織的聯絡資訊,必须清除裝置才能更改此資訊。 |
| <sup>組織</sup> ✓ NHPS<br>新增組織…<br>第一次要去設定組織                    |
| 取消 上一歩 下一歩                                                    |

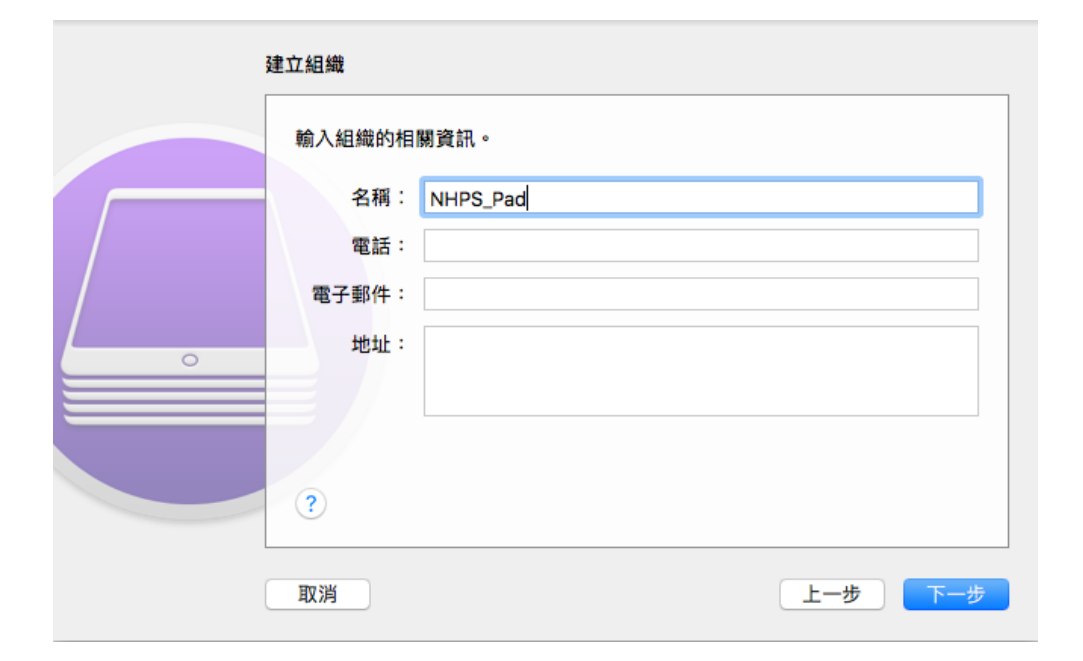

|   | 建立組織                                                |        |
|---|-----------------------------------------------------|--------|
|   | 產生或選擇監管身分。                                          |        |
|   | <ul> <li>● 產生新的監管身分</li> <li>● 選擇現有的監管身分</li> </ul> |        |
| / |                                                     |        |
| • |                                                     |        |
|   | ?                                                   |        |
|   | 取消                                                  | 上一步下一步 |

|   | 選擇要在「設定輔助<br>設定輔助程式: | )程式中」向使用者顯<br>顯示所有步驟                                                                                                    | 示哪些步驟。                                                                                                    |     |    |
|---|----------------------|----------------------------------------------------------------------------------------------------|----------------------------------------------------------------------------------------------------|-----|----|
| · | ?                    | <ul> <li>✓ 語言</li> <li>✓ 區域</li> <li>✓ 定位服務</li> <li>✓ 設定</li> <li>✓ 從 Android 移轉</li> <li>✓ Apple ID</li> <li>✓ True Tone</li> <li>✓ 主畫面按鈕</li> </ul> | <ul> <li>✓ 縮放</li> <li>✓ Siri</li> <li>✓ 診斷</li> <li>✓ 密碼</li> <li>✓ Touch ID</li> <li>✓ Apple Pay</li> <li>✓ iMessage</li> </ul> |     |    |
|   | 取消                   |                                                                                                    | (                                                                                                    | 上一步 | 準備 |

|   | 9 'AA *0 *0 ** 0± f0     | 4-1                                                                  |
|---|--------------------------|----------------------------------------------------------------------|
|   | 您正在更重<br>輸入您的密码<br>使田考名和 | <b>为「憑證信任設定」。</b><br>瑪來允許此項目。<br>禹:                                  |
|   | 2,511-11                 | 用相目注意                                                                |
|   | 密位                       | ·····                                                                |
| • |                          | 取消更新設定                                                               |
|   |                          | <ul> <li>✓ True Tone</li> <li>✓ iMessage</li> <li>✓ 主畫面按鈕</li> </ul> |
|   | ?                        |                                                                      |
|   | 取消                       | 上一步                                                                  |

| Ś     | Apple Configurator 2 | 檔案 | 編輯 動作 | 顯示方式      | 帳號   | 視窗 | 輔助說明               |               |       |   |       |         | ((i·   |   | 図  |
|-------|----------------------|----|-------|-----------|------|----|--------------------|---------------|-------|---|-------|---------|--------|---|----|
|       |                      |    |       |           |      |    |                    | 所有裝           | 置     |   |       |         |        |   |    |
| 100 K |                      |    | + [   |           |      |    |                    |               |       |   |       | 「「「「」   | ?      |   |    |
| A22.6 | - 100/173-20         |    | AH7 Y | 222. (10) |      |    | +1/6 20            | 所有裝置          | E     |   |       | 910 49. | 100013 |   |    |
| 名     | 稱                    |    | Ē     | Ě品版本      |      |    |                    |               |       |   |       | 名稱      |        | ^ | 站台 |
|       | iPad                 |    | 9     | .3.5      |      | 步制 | <b>在準備 9 部 iPa</b> | ad<br>iPad 上啟 | 用 iOS |   |       |         |        |   |    |
| No.   | - iPad               |    | g     | .3.5      |      |    |                    |               |       |   | 田の派   |         |        |   |    |
| No.   | iPad                 |    | g     | .3.5      |      |    |                    |               |       |   | 42/19 |         |        |   |    |
| No.   | iPad                 |    | 9     | .3.5      | iPad | 2  |                    |               | 16 GB |   |       |         |        |   |    |
|       | iPad                 |    | g     | .3.5      | iPad | 2  |                    |               | 16 GB |   |       |         |        |   |    |
| N.    | iPad                 |    | g     | .3.5      | iPad | 2  |                    |               | 16 GB | 1 |       |         |        |   |    |
|       | - iPad               |    | 9     | .3.5      | iPad | 2  |                    |               | 16 GB |   |       |         |        |   |    |
|       | iPad                 |    | g     | .3.5      | iPad | 2  |                    |               | 16 GB |   |       |         |        |   |    |
|       | iPad                 |    | g     | .3.5      | iPad | 2  |                    |               | 16 GB | 否 |       |         |        |   |    |

2-3. 若發生錯誤情形,請先略過,是後再來找這台出問題的 iPad

|  | 所有袋直                                                   | 12 |
|--|--------------------------------------------------------|----|
|  | 「iPad」發生無法預期的錯誤。                                       |    |
|  | 装直木啟用。[ConfigurationUtilityKit.error – 0x25F<br>(607)] |    |
|  | 停止 略過                                                  |    |
|  |                                                        | 4  |

# 2-4. 監管完畢

| 🗯 Apple Configurator 2 檔案 | 編輯 動作 顯示方式 | 帳號 視窗 輔助 | 說明       | •            | 🛜 🔽 🖾 📟 週五 |
|---------------------------|------------|----------|----------|--------------|------------|
|                           |            |          | 所有裝置     |              |            |
|                           | <b>+</b>   | 0        |          | ?            | Q          |
| 返回 顯示方式                   | 加入 藍圖      | 準備       | 更新 備份 標記 | 輔助說明         |            |
|                           |            |          | 所有裝置     |              |            |
| 名稱                        | 產品版本       | 型號       | 容量       | 已監管 組織名稱     | ▲ 站台 傳輸埠   |
| iPad                      | 9.3.5      | iPad 2   | 16 GI    | 3 是 NHPS_AC8 |            |
| iPad                      | 9.3.5      | iPad 2   | 16 GI    | 3 是 NHPS_AC8 |            |
| iPad                      | 9.3.5      | iPad 2   | 16 GI    | 3 是 NHPS_AC8 |            |
| iPad                      | 9.3.5      | iPad 2   | 16 GI    | 3 是 NHPS_AC8 |            |
| iPad                      | 9.3.5      | iPad 2   | 16 GI    | 3 是 NHPS_AC8 |            |
| iPad                      | 9.3.5      | iPad 2   | 16 GI    | 8 是 NHPS_AC8 |            |
| iPad                      | 9.3.5      | iPad 2   | 16 GI    | 3 是 NHPS_AC8 |            |
| iPad                      | 9.3.5      | iPad 2   | 16 GI    | 8 是 NHPS_AC8 |            |
| iPad                      | 9.3.5      | iPad 2   | 16 GI    | 8 是 NHPS_AC8 |            |

# 三、製作描述檔

# 3-1. AC2 檔案→新增描述檔

| 🔹 Apple Configurator 2 | 檔案 編輯 動作 顯               | 〔示方式 射                  | 長號 視窗 | 輔助說明    |       |     | ((i; |
|------------------------|--------------------------|-------------------------|-------|---------|-------|-----|------|
|                        | 新增描述檔                    | ЖN                      |       | 所有裝置    | İ     |     |      |
|                        | 新增藍圖                     | жв                      |       | ۵ 🖬 🔞   |       |     | ?    |
| 返回 顯示方式                | 新增視窗                     | <b>Σ</b> <sup>#</sup> N |       | 準備 更新 備 | 分 標記  |     | 輔助說明 |
|                        | 打開…                      | жo                      |       | 所有裝置    |       |     |      |
| 名稱                     | 打開最近使用過的檔案               | ► ►                     | 型號    |         | 容量    | 已監管 | 組織名稱 |
| iPad                   | 簡介<br>快速查看               | 第1<br>第7                | Pad 2 |         | 16 GB | 是   | NHPS |
| iPad                   | 關閉                       | жw                      | Pad 2 |         | 16 GB | 是   | NHPS |
| iPad                   | 储仔…<br>複製<br>重新命名…       | 兼S<br>企業S               | Pad 2 |         | 16 GB | 是   | NHPS |
| iPad                   | 業が回日<br>移至…<br>回復成儲存過的版本 |                         | Pad 2 |         | 16 GB | 是   | NHPS |
| iPad                   | 登入…                      |                         | Pad 2 |         | 16 GB | 是   | NHPS |
| iPad                   | 標記…                      |                         | Pad 2 |         | 16 GB | 是   | NHPS |

3-2. 一般→ 填寫名稱、組織、安全性(永不)

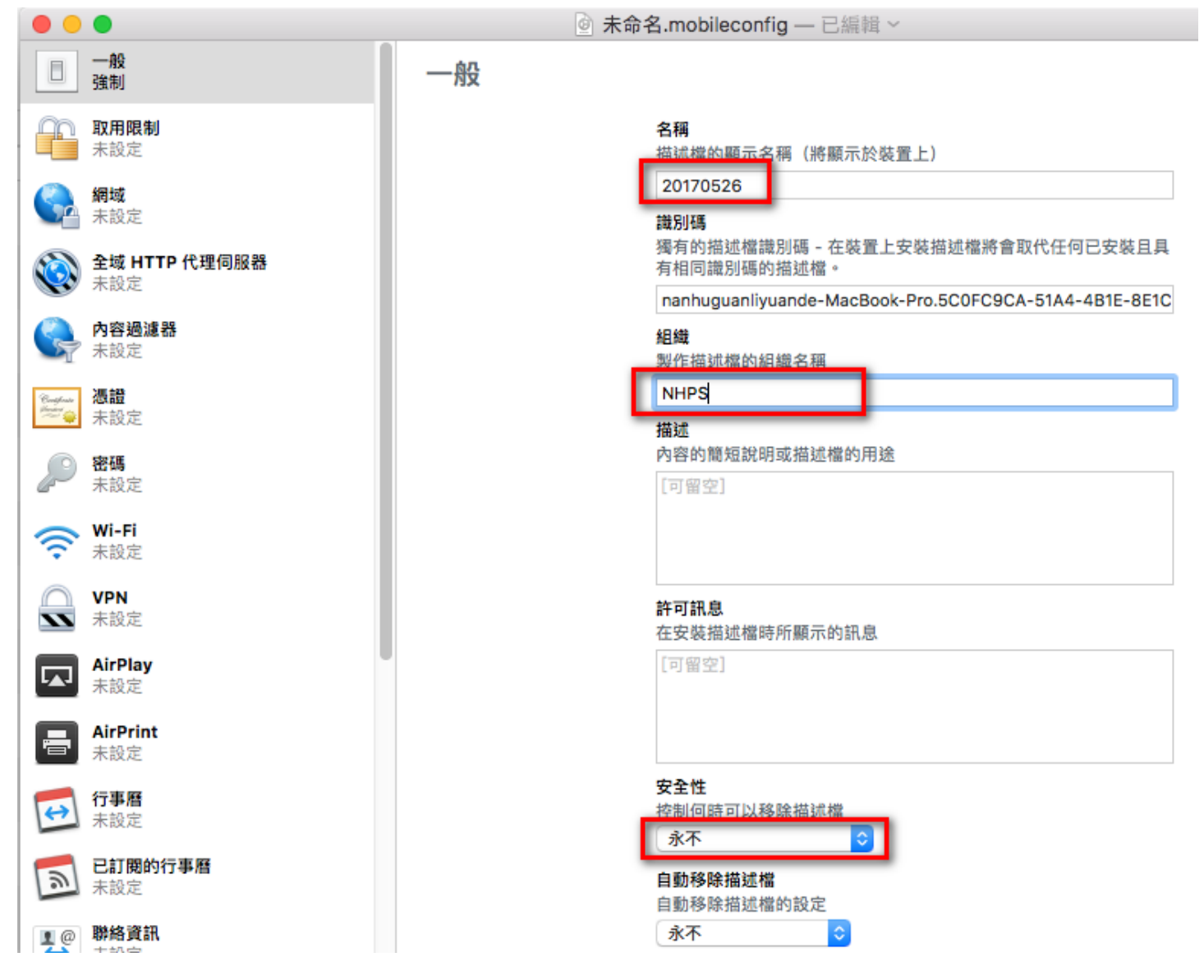

3-3. 取用限制

3-3-1. 取用限制→[功能性] 設定項目

| •                             | •                          | ★命名.mobileconfig — 已編輯 ~                                                                 |
|-------------------------------|----------------------------|------------------------------------------------------------------------------------------|
|                               | 一般<br>強制                   | 取用限制                                                                                     |
| f                             | 取用限制<br>已設定1個承載資料          | 功能性 App 媒體內容                                                                             |
|                               | <b>網域</b><br>未設定           | ✓ 允許使用相機 ○ 允許 FaceTime                                                                   |
|                               | 全域 HTTP 代理伺服器<br>未設定       | ✓ 允許螢幕快照與螢幕錄製 ✓ 允許AirDrop(僅限監管)                                                          |
| Ş                             | <b>內容過濾器</b><br>未設定        | <ul><li>○ 允許 iMessage (僅限監管)</li><li>○ 允許 Apple Music (僅限監管)</li></ul>                   |
| Consponse<br>Sector of Sector | <b>憑證</b><br>未設定           | <ul> <li>✓ 允許廣播(僅限監管)</li> <li>✓ 允許裝置鎖定時使用語音撥號</li> </ul>                                |
| P                             | <b>密碼</b><br>未設定           | <ul> <li>○ 允許 Siri</li> <li>✓ 允許裝置鎖定時使用 Siri</li> </ul>                                  |
| ŝ                             | Wi-Fi<br>未設定               | <ul> <li>□ 啟用 Siri 粗話過濾器(僅限監管)</li> <li>✓ 在 Siri 中顯示使用者產生的內容(僅限監管)</li> </ul>            |
|                               | <b>VPN</b><br>未設定          | <ul><li>○ 允許 Siri 建議</li><li>○ 允許 iBooks Store (僅限監管)</li></ul>                          |
|                               | AirPlay<br>未設定             | <ul> <li>✓ 允許安裝 App</li> <li>✓ 允許使用 App Store 安裝 App (僅限監管)</li> </ul>                   |
|                               | AirPrint<br>未設定            | <ul> <li>✓ 九計目動下載 App (僅限監管)</li> <li>○ 允許移除 App (僅限監管)</li> <li>✓ 分許 App 內購買</li> </ul> |
| ↔                             | <b>行事曆</b><br>未設定          | <ul> <li>□ 每次購買時都需要輸入 iTunes Store 密碼</li> <li>□ ↔許 iCloud 傷份</li> </ul>                 |
| 3                             | <b>已訂閱的行事曆</b><br>未設定      | <ul> <li>○ 允許 iCloud 文件與資料</li> <li>○ 允許 iCloud 鑰匙圈</li> </ul>                           |
| ∎@<br>.↔                      | <b>聯絡資訊</b><br>未設定         | <ul> <li>允許已管理的 App 在 iCloud 中儲存資料</li> <li>允許備份企業級書籍</li> </ul>                         |
| E                             | Exchange ActiveSync<br>未設定 | <ul> <li>允許同步企業級書籍的筆記和重點</li> <li>允許 iCloud 照片共享</li> </ul>                              |
| C                             | Google 帳號                  | □ 允許 iCloud 照片圖庫                                                                         |

| •                   | •                           | ★命名.mobileconfig — 已編輯 ~                                                                         |
|---------------------|-----------------------------|--------------------------------------------------------------------------------------------------|
|                     | 一般<br>強制                    | <ul> <li>允許我的照片串流(若不允許可能會造成資料遺失)</li> <li>允許漫遊時自動同步</li> </ul>                                   |
| f                   | 取用限制<br>已設定1個承戴資料           | <ul> <li>登制加密的備份</li> <li>登制限制廣告追蹤</li> </ul>                                                    |
|                     | <b>網域</b><br>未設定            | <ul> <li>允許清除所有內容和設定(僅限監管)</li> <li>✓ 允許使用者接受不受信任的 TLS 憑證</li> </ul>                             |
|                     | <b>全域 HTTP 代理伺服器</b><br>未設定 | <ul> <li>✓ 允許自動更新憑證信任設定</li> <li>✓ 允許信任新的企業級 App 作者</li> </ul>                                   |
| R                   | <b>內容過濾器</b><br>未設定         | <ul> <li>○ 允許安裝設定描述檔 (僅限監管)</li> <li>○ 允許修改帳號設定 (僅限監管)</li> </ul>                                |
| Configure<br>Sector | <b>憑證</b><br>未設定            | <ul> <li>○ 允許修改藍牙設定(僅限監管)</li> <li>✓ 允許修改行動數據 App 設定(僅限監管)</li> <li>○ 允許修改行動數據 (原即監管)</li> </ul> |
| P                   | <b>密碼</b><br>未設定            | <ul> <li>九計修改裝置名構(僅限監管)</li> <li></li></ul>                                                      |
| ŝ                   | <b>Wi-Fi</b><br>未設定         | <ul> <li>○ 允許修改密碼(僅限監管)</li> <li>✓ 允許修改 Touch ID 指紋(僅限監管)</li> </ul>                             |
|                     | <b>VPN</b><br>未設定           | <ul><li> 允許修改限制(僅限監管)</li><li> 允許修改背景圖片(僅限監管)</li></ul>                                          |
|                     | <b>AirPlay</b><br>未設定       | ↓ □ 只加入由描述檔安裝的 Wi-Fi 網路(僅限監管)<br>✓ 允許與非 Configurator 的主機配對(僅限監管)                                 |
| -                   | AirPrint<br>未設定             | <ul> <li>✓ 在未管理的目標中允許來自已管理來源的文件</li> <li>✓ 在已管理的目標中允許來自未管理來源的文件</li> </ul>                       |
| ↔                   | <b>行事曆</b><br>未設定           | <ul> <li>○ 將 AirDrop 視為未受管理的目標</li> <li>✓ 允許 Handoff</li> <li>✓ ☆ 加速送診断知用量溶料給 Apple</li> </ul>   |
| 7                   | <b>已訂閱的行事曆</b><br>未設定       | ✓ 允許傳送診斷和用量員科語 Apple ✓ 允許傳改診斷設定(僅限監管) ✓ 允許/ Touch ID 解釋裝置                                        |
| ∎@<br>.⇔            | <b>聯絡資訊</b><br>未設定          | <ul> <li>□ 強制 Apple Watch 手腕偵測</li> <li>□ 允許與 Apple Watch 配對(僅限監管)</li> </ul>                    |
| Eß                  | Exchange ActiveSync<br>未設定  | □ 在第一次 AirPlay 配對時需要密碼                                                                           |
| C                   | Google 帳號                   | ✓ 允許關聯鍵盤(僅限監管) ✓ 允許鍵盤快速鍵(僅限監管)                                                                   |
| e.                  | 未設定                         | ✔ 允許自動修正 (僅限監管)                                                                                  |
| ↔                   | <b>行事曆</b><br>未設定           | <ul> <li>✓ 允許檢查拼字(僅限監管)</li> <li>✓ 允許定義(僅限監管)</li> <li>✓ 公許障奪(僅限監管)</li> </ul>                   |
| 3                   | <b>已訂閱的行事曆</b><br>未設定       | ✓ 允許在鎖定畫面上顯示 Wallet 通知                                                                           |
| ∎@<br>.⇔.           | <b>聯絡資訊</b><br>未設定          | <ul> <li>✓ 在鎖定畫面上顯示「通知中心」</li> <li>✓ 在鎖定畫面上顯示「通知中心」</li> </ul>                                   |
| Eß                  | Exchange ActiveSync<br>未設定  | ✓ 允許與遙控器 App 配對(僅限 tvOS) ✓ 允許傳入的 AirPlav 要求(僅限 tvOS)                                             |
| -                   | 0                           |                                                                                                  |

3-3-2. 取用限制→[App]

|                                               | ◎ 未命名.mobileconfig — 已編輯 ~                                                |
|-----------------------------------------------|---------------------------------------------------------------------------|
| 一般 強制                                         | 取用限制                                                                      |
| ○ 取用限制<br>已設定1個承載資料                           | 功能性 App 媒體內容                                                              |
| <b>// // // // // // // // //</b> // // // // | ✓ 允許使用 iTunes Store ○ 允許使用「新聞」(僅限監管)                                      |
| 全域 HTTP 代理伺服器     未設定                         | <ul><li>○ 允許使用 Podcast (僅限監管)</li><li>○ 允許使用 Game Center (僅限監管)</li></ul> |
| <b>內容過濾器</b><br>未設定                           | <ul><li>✓ 允許多人遊戲(僅限監管)</li><li>✓ 允許加入 Game Center 朋友</li></ul>            |
| ◎ // // // // // // // // // // // // //      | <ul> <li>✓ 允許使用 Safari</li> <li>✓ 啟用自動填寫</li> </ul>                       |
| 密碼<br>未設定                                     | □ 強制詐騙警告<br>✓ 啟用 JavaScript<br>□ 明機適以まで日                                  |
| Wi-Fi<br>未設定                                  | ● 抽油理山式項目<br>接受 Cookie<br>總是                                              |
| ○ VPN<br>未設定                                  | 限制 App 用量 (僅限監管)                                                          |
|                                               |                                                                           |

3-3-3. 取用限制→[媒體內容] (用預設值即可)

| • •                   | •                           | ◎ 未命名.mobileconfig — 已編輯 ~                                       |
|-----------------------|-----------------------------|------------------------------------------------------------------|
|                       | — 般<br>強制                   | 取用限制                                                             |
| f                     | 取用限制<br>已設定1個承載資料           | 功能性 App 媒體內容                                                     |
|                       | <b>網域</b><br>未設定            | <b>分級區域</b><br>設定分級的區域                                           |
|                       | <b>全域 HTTP 代理伺服器</b><br>未設定 | 美國                                                               |
| Ş                     | <b>內容過濾器</b><br>未設定         | 設定允許的最大分級<br>影片: 允許所有影片                                          |
| Constraints<br>Sector | <b>憑證</b><br>未設定            | 電視節目: 允許所有電視節目                                                   |
| P                     | <b>密碼</b><br>未設定            | ✓ 允許播放兒童不宜的音樂、podcast 和 iTunes U 媒體 ✓ 允許 iBooks Store 中兒童不宜的成人內容 |

3-4. Wi-Fi

可以預設一個 iPad 開通後,會自動連結的 Wi-Fi,輸入 SSID 與連線的密碼

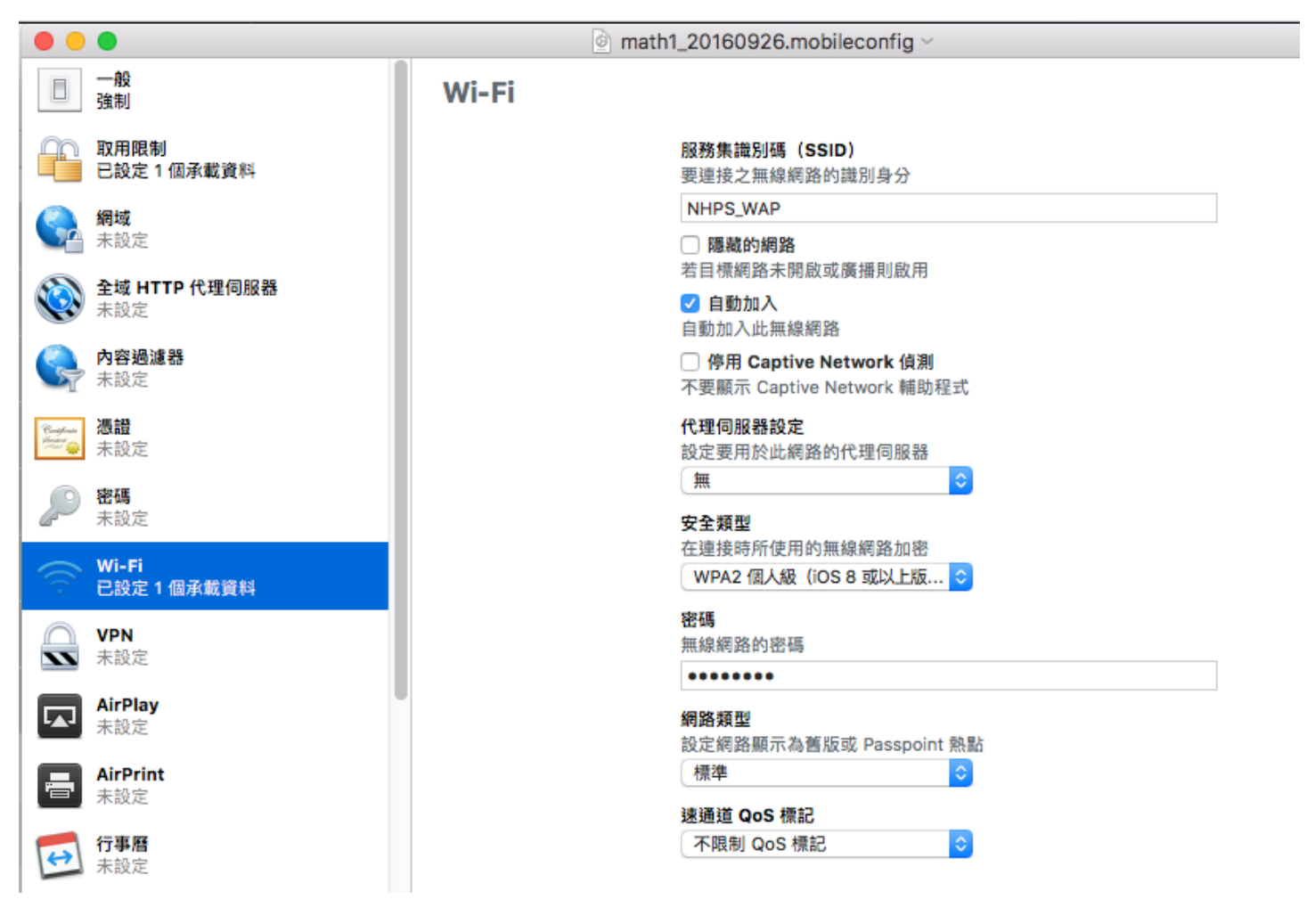

3-5.其他設定可以不用去設定了

| •       | •                             | math1_20160926.mobileconfig ~ |
|---------|-------------------------------|-------------------------------|
|         | 未設定                           |                               |
| ↔       | <b>行事曆</b><br>未設定             |                               |
| 1       | <b>已訂閱的行事曆</b><br>未設定         |                               |
| ∎@<br>↔ | <b>聯絡資訊</b><br>未設定            |                               |
| Eß      | Exchange ActiveSync<br>未設定    |                               |
| G       | <b>Google 帳號</b><br>未設定       |                               |
| 0       | LDAP<br>未設定                   | 已訂開的行事層                       |
|         | <b>郵件</b><br>未設定              | 使用此部分來定義行事曆訂閱的設定。             |
|         | <b>macOS Server 帳號</b><br>未設定 |                               |
| <·>>    | <b>SCEP</b><br>未設定            | 設定                            |
|         | <b>行動網路</b><br>未設定            |                               |
| F       | <b>字體</b><br>未設定              |                               |
|         | <b>通知</b><br>未設定              |                               |
|         | <b>會議室顯示器</b><br>未設定          |                               |
|         | <b>鎖定畫面訊息</b><br>未設定          |                               |
| ×       | <b>Web Clip</b><br>未設定        |                               |

# 四、編藍圖與派送

AC2 藍圖可以一次派送所需的 APP 以及描述檔,以下就是新增藍圖的方式與注意事項。

# 4-1. AC2 在使用前,要先登入該平板要使用的 APPLE ID 帳號

|                                           | ŚА      | pple Configurator 2 | 檔案   | 編輯             | 動作 顯示方式 | 帳號視    | 國 輔助說明                 |         | (îċ                    |
|-------------------------------------------|---------|---------------------|------|----------------|---------|--------|------------------------|---------|------------------------|
| •                                         | •       |                     |      |                |         | 帳號:i   | pad1@gm.nhps.tp.edu.tw |         |                        |
|                                           | <<br>20 | □□ ~<br>顯示方式        |      | <u>+</u><br>加入 | ■ ~     | 登出     | 建議要登入                  | 該iPad   | <mark>?</mark><br>輔助說明 |
|                                           | 所有裝置    | 1 已監管 未監管           | 恢復模式 |                |         | -      | 要使用的                   | PPLE ID |                        |
|                                           | 名稱      |                     |      |                | 產品版本    | 型號     |                        | 容量 已監管  | 組織名稱                   |
| - Mark                                    |         | iPad                |      |                | 9.3.5   | iPad 2 |                        | 16 GB 是 | NHPS                   |
| Silver<br>The                             |         | iPad                |      |                | 9.3.5   | iPad 2 |                        | 16 GB 是 | NHPS                   |
| S. C. C. C. C. C. C. C. C. C. C. C. C. C. |         | iPad                |      |                | 9.3.5   | iPad 2 |                        | 16 GB 是 | NHPS                   |

# 4-2. 新增藍圖

| 🗯 Apple Configurator 2 | 檔案 編輯 動作         | 顯示方式 帳    | 號視窗   | 輔助說明 |       |
|------------------------|------------------|-----------|-------|------|-------|
|                        | 新增描述檔            | ЖN        |       | 所有裝置 |       |
|                        | 新增藍圖             | жв        |       |      |       |
| 返回 顯示方式                | 新增視窗             | Λ₩N       |       | 5    |       |
| 所有裝置 已監管 未監管           | 打開…              | жo        |       |      |       |
|                        | 打開最近使用過的檔        | 當案 ▶      |       | 所有裝置 |       |
| 名稱                     | 簡介               | ¥1        | 型號    | 容    | 量 已監管 |
| iPad                   | 快速查看             | ЖY        | Pad 2 | 16   | GB 是  |
| ined.                  | <b>關閉</b><br>(蒙克 | ₩¥<br>S   | Ded 2 | 10   |       |
| IPad                   | 複製               | ŵS<br>企業S | Pau Z | 10   | GB Æ  |
| iPad                   | 重新命名…<br>移至…     |           | Pad 2 | 16   | GB 是  |

# 4-3. 新的藍圖上直接命名或點選兩下,進入修改

| Ś   | Apple Configurator 2 | 檔案 編輯 | 動作 顯示方式  | 帳號 | 視窗 | 輔助說明     |          | Ş 🗖        |
|-----|----------------------|-------|----------|----|----|----------|----------|------------|
| • • | •                    |       |          |    |    | 所有藍      |          |            |
| <   | v                    | •     |          |    |    |          | 0        | ?          |
| 返回  | 顯示方式                 | 加入    | 藍圖       |    |    | 準備 更新    | 備份 標記    | 輔助說明       |
|     |                      |       |          |    |    | 所有整      |          |            |
|     |                      |       |          |    |    |          |          |            |
|     |                      |       |          |    |    |          |          |            |
|     |                      |       |          |    |    |          |          |            |
|     | 20160926             |       | 20170527 |    |    | 未命名      | 未命名 1    | 音樂iPad1051 |
|     |                      |       |          |    |    |          |          |            |
|     |                      |       |          |    |    |          |          |            |
|     | ENHGLISH             |       | iPad1    |    | iF | Pad2-en1 | ipad1031 | math1      |

4-4. 藍圖名稱可直接修改

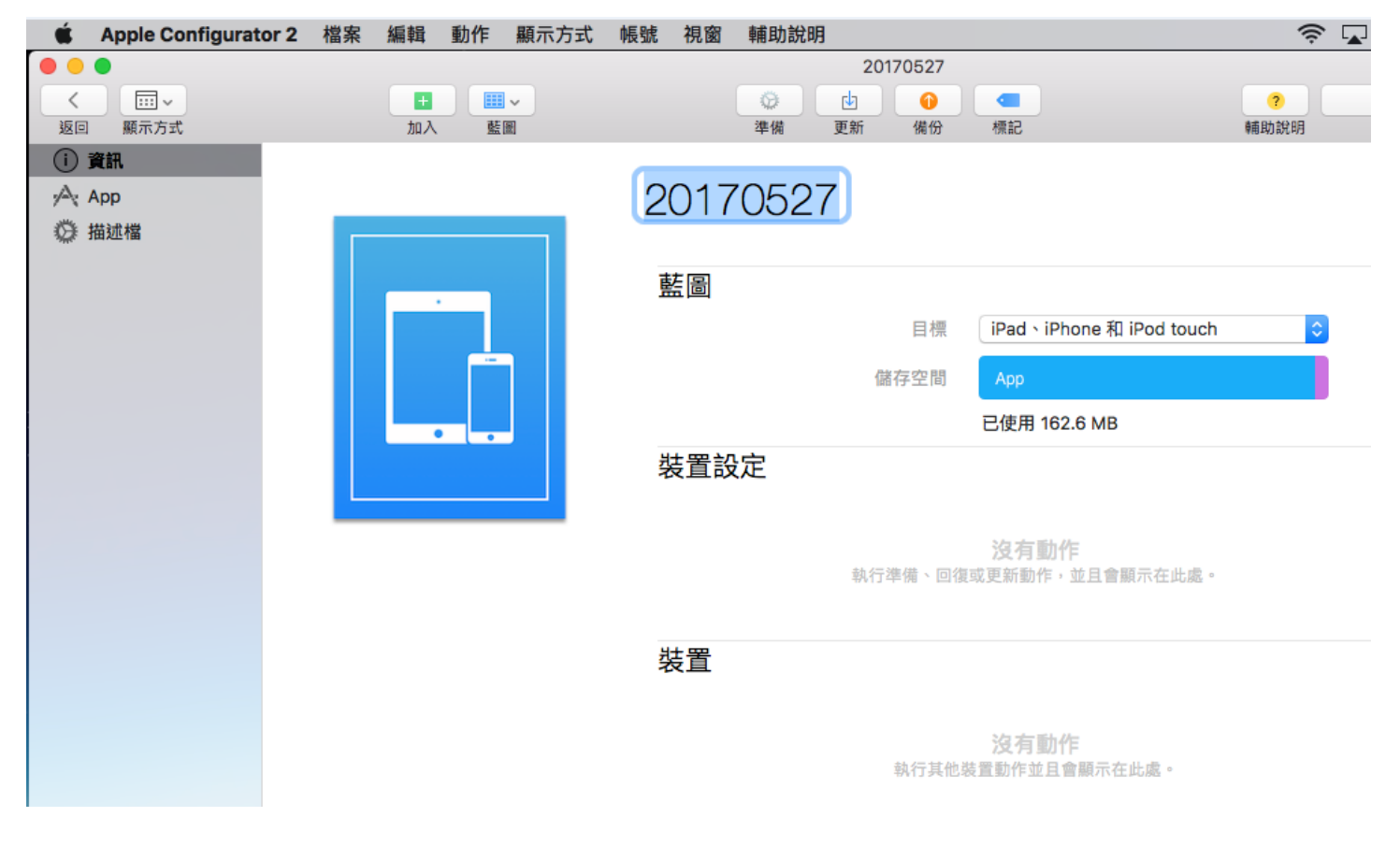

### 4-5. 加入→App

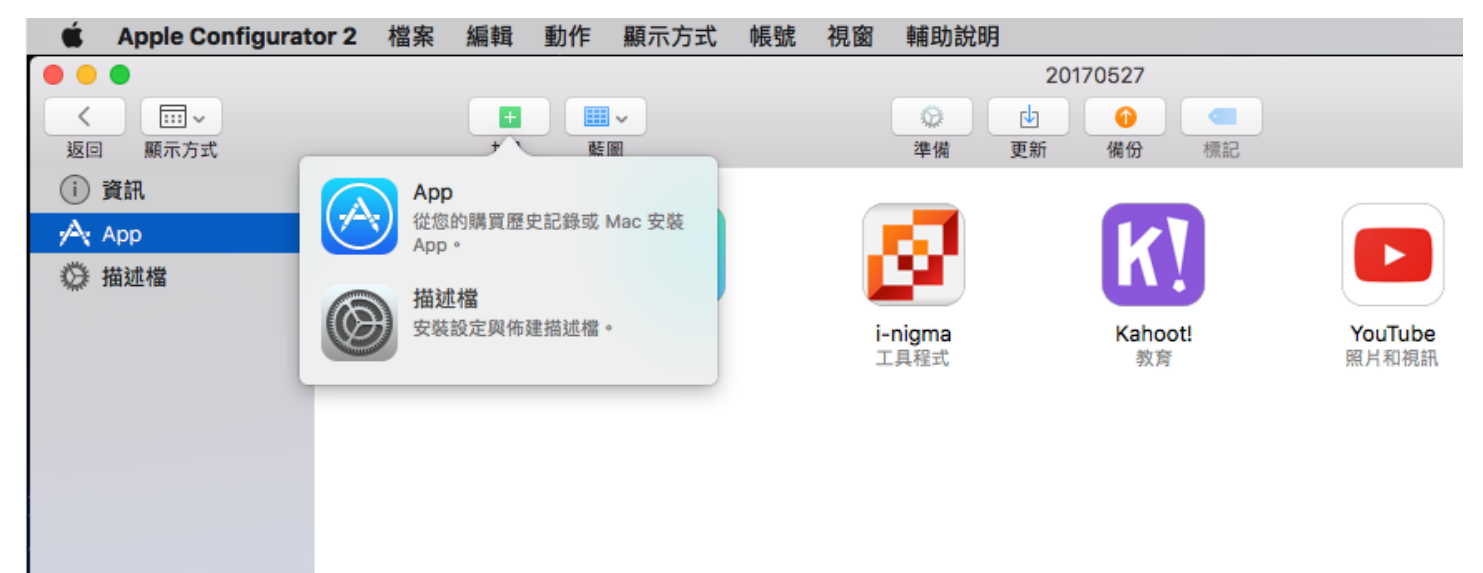

# 4-6. 點選該 APPLE ID 購買過的 APP

| 🔹 Apple Configurator 2 | 檔案編輯動            | 作 顯示方式 帳號      | 視窗 輔助說明             |                         |      |
|------------------------|------------------|----------------|---------------------|-------------------------|------|
|                        |                  |                | 20                  | 170527                  |      |
| 返回 顯示方式                | 加入               | <br>藍圖         | 準備 更新               | 備份 標記                   | 輔助説明 |
| () 資訊                  |                  | iPad           |                     |                         | Q.搜尋 |
| App ◎ 描述檔              |                  | <b>双</b> 角     | 教育                  | 教育                      |      |
|                        | <b>學習拍</b><br>教育 | M              | <u>av</u>           |                         | I    |
|                        |                  | Gmail<br>生產力工具 | <b>爱奇艺PPS</b><br>娛樂 | mathanimationfree<br>教育 |      |
|                        |                  | *              |                     |                         |      |
|                        |                  | 從我的 Mac 選擇·    |                     | DC Circuit Builder      | 取消加入 |

# 4-7.加入描述檔

| 🔹 Apple Configurato                   | r2 檔案 | 編輯      | 動作                                    | 顯示方式 | 帳號 | 視窗 | 輔助說明   | 月           |                |                      |                              | ê 🗖                    |
|---------------------------------------|-------|---------|---------------------------------------|------|----|----|--------|-------------|----------------|----------------------|------------------------------|------------------------|
|                                       |       |         |                                       |      |    |    |        | 201         | 170527         |                      |                              |                        |
| く         ~           返回         願示方式 |       | +<br>加入 | · · · · · · · · · · · · · · · · · · · | -    |    |    | <br>準備 | <br>更新      | <br>備份         | 標記                   |                              | <mark>?</mark><br>輔助說明 |
| (i) 資訊                                |       |         |                                       |      |    |    |        |             |                |                      |                              |                        |
| App                                   |       |         |                                       |      |    |    |        |             |                |                      |                              |                        |
| ◎ 描述檔                                 |       |         |                                       |      |    |    |        |             |                |                      |                              |                        |
|                                       |       |         |                                       |      |    |    |        |             |                |                      |                              |                        |
|                                       |       |         |                                       |      |    |    |        |             |                |                      |                              |                        |
|                                       |       |         |                                       |      |    |    |        |             |                |                      |                              |                        |
|                                       |       |         |                                       |      |    |    |        |             |                |                      |                              |                        |
|                                       |       |         |                                       |      |    |    |        |             |                | M                    |                              |                        |
|                                       |       |         |                                       |      |    |    |        |             |                |                      |                              |                        |
|                                       |       |         |                                       |      |    |    |        |             |                |                      |                              |                        |
|                                       |       |         |                                       |      |    |    |        |             |                |                      |                              |                        |
|                                       |       |         |                                       |      |    |    |        |             |                |                      |                              |                        |
|                                       |       |         |                                       |      |    |    |        |             |                |                      |                              |                        |
|                                       |       |         |                                       |      |    |    | 榕      | χ<br>ntī⊤—; | 2 有描述<br>入描述槽: | <b>檔加入至</b><br>或拖移以# | <b>川此藍圖中。</b><br>森描述檔加入到此藍圖中 | 0                      |
|                                       |       |         |                                       |      |    |    | 124    | S 1 22H     |                | 加入描述                 | #                            |                        |
|                                       |       |         |                                       |      |    |    |        |             |                | NHY CILLAR           |                              |                        |
|                                       |       |         |                                       |      |    |    |        |             |                |                      |                              |                        |

4-8.點選之前已做好的描述檔

| 🗯 Apple Configurator 2             | 檔案 | 編輯             | 動作          | 顯示方式      | 帳號  | 視窗    | 輔助說明                             |            |               | ((r       |   |
|------------------------------------|----|----------------|-------------|-----------|-----|-------|----------------------------------|------------|---------------|-----------|---|
|                                    |    |                |             |           |     |       | 20170                            | 527        |               |           |   |
| <ul><li></li><li>返回 顯示方式</li></ul> |    | <b>十</b><br>加入 |             | <b>↓</b>  |     |       | 2010 (1000)<br>準備 更新 (1000)      |            |               | ?<br>輔助說明 |   |
| <ol> <li>資訊</li> </ol>             |    |                |             | < > :::   |     |       | <ul> <li>Configurator</li> </ul> | — iCloud 🗘 |               | Q. 搜尋     |   |
| App                                |    |                |             |           | 410 |       |                                  |            | 141 3/4 CD ## |           | - |
| <b>药 描述楼</b>                       |    | 喜              | 好項目         |           | 省稱  |       |                                  |            | 19以日期         | ~         | _ |
| Mile. 1995 STEEL                   |    |                | 🕘 最近        | f使用過的     |     | 20170 | 0526.mobileconfig                |            | 昨天下午5:32      |           |   |
|                                    |    |                | □ 我的        | 所有檔案      |     | Math_ | _20170414.mobileconfig           | 1          | 昨天下午4:47      |           |   |
|                                    |    |                |             | ud Drive  |     | Teach | her.mobileconfig                 |            | 2017年1月19日上   | 午7:53     |   |
|                                    |    |                |             | ud Drive  |     | Math  | 1_20160926.mobileconf            | Ig         | 2016年9月26日    | >午4:44    |   |
|                                    |    |                | ∧へ 應用       | ]程式       |     |       |                                  |            |               |           |   |
|                                    |    |                | 二 桌面        | ī         |     |       |                                  |            |               |           | _ |
|                                    |    |                | 🖻 文件        | ŧ         |     |       |                                  |            |               |           |   |
|                                    |    |                | <b>〇</b> 下載 | 項目        |     |       |                                  |            |               |           |   |
|                                    |    | iC             | loud        |           |     |       |                                  |            |               |           |   |
|                                    |    |                | App 🖓       | le Config |     |       |                                  |            |               |           | _ |
|                                    |    | <b>#</b>       | 享           |           |     |       |                                  |            |               |           |   |
|                                    |    |                |             | a         |     |       |                                  |            |               |           |   |
|                                    |    |                |             |           |     |       |                                  |            | B             | 加加        | λ |

# 4-9. 套用藍圖

要套用之前,請先確認 iPad 是否已經執行「監管」,若沒有,請先全選 iPad,執行「準備」。 確認已經監管後,請先全選 iPad,點選「藍圖」,選擇要套用的藍圖範本

| •••               |               | 所有裝置        |            |
|-------------------|---------------|-------------|------------|
|                   |               |             | ?          |
| 返回 顯示方式 加入        | 藍圖            | 準備 更新 備份 標記 | 輔助説明       |
| 所有裝置 已監管 未監管 恢復模式 | 20160926      | 2.點選「藍圖」· 套 | [用欲使用的藍圖]  |
| 名稱                | 20170527      | 容量          | 已監管 組織名稱 ^ |
| iPad              |               | 16 GB       | 是 NHPS     |
| iPad              | eFuture-iPad1 | 16 GB       | 是 NHPS     |
| iPad              | ENHGLISH      | 16 GB       | 是 NHPS     |
| iPad              | iPad1         | 16 GB       | 是 NHPS     |
| iPad              | ipad1031      | 16 GB :     | 是 NHPS     |
| 🕎 iPad            | math1         | 16 GB       | 是 NHPS     |
| iPad              |               | 16 GB       | 是 NHPS     |
|                   | science       |             |            |
|                   | Teacher       |             |            |
|                   | 編輯藍圖          |             |            |

# 4-10.藍圖套用

| 🗯 Apple Configurator 2 檔案 編輯           | 動作 顯示方式   | 帳號 視窗 輔助說明                                                     | ê 🗖                    |
|----------------------------------------|-----------|----------------------------------------------------------------|------------------------|
|                                        |           | 所有裝置                                                           |                        |
| く         …、           返回         願示方式 | ■ ~<br>藍圖 | 沙     山     •••       準備     更新     備份     概記                  | <mark>?</mark><br>輔助說明 |
| 所有裝置 已監管 未監管 恢復模式                      |           |                                                                |                        |
|                                        |           | 所有裝置                                                           |                        |
| 名稱                                     | 產品版本      | 実地「00430503」 共同在田方湾 3 約 10-1                                   | 組織名稱 ^                 |
| iPad                                   | 9.3.5     | 要將「20170527」整圖套用至這 7 部 iPad<br>嗎?<br>亦用期間可能会講師,從功,說師式再能能讓你就是,此 | NHPS                   |
| iPad                                   | 9.3.5     | ● 長州監画可能音消除、修成、修体或更利州送时装置。此項操作無法還原。 ● 取当                       | NHPS                   |
| iPad                                   | 9.3.5     | 44.//3 221.73                                                  | NHPS                   |
| iPad                                   | 9.3.5     | 正在 7 部 iPad 上套用「20170527」                                      |                        |
| iPad                                   | 9.3.5     |                                                                |                        |
| iPad                                   | 9.3.5     | 取为                                                             | 肖                      |
| iPad                                   | 9.3.5     | iPad 2     16 GB 是                                             | NHPS                   |

# 4-11.完成後的畫面

| <b>Ú</b>                         | Apple Configurator 2 檔案 | 編輯 動作   | 顯示方式       | 帳號 視窗  | 輔助說明              |      |       |     | 4                      | हे 🔽 |
|----------------------------------|-------------------------|---------|------------|--------|-------------------|------|-------|-----|------------------------|------|
| <ul> <li></li> <li>返回</li> </ul> | □□□ ×<br>願示方式           | →<br>加入 | ■ <b>~</b> |        | )<br>② し<br>準備 更新 | 所有裝置 | • 標記  |     | <mark>?</mark><br>輔助說明 |      |
| 所有裝                              | 置 已監管 未監管 恢復模式          |         |            |        |                   |      |       |     |                        |      |
| 名稱                               |                         | 產       | 品版本        | 型號     |                   |      | 容量    | 已監管 | 組織名稱                   | ^    |
|                                  | iPad                    | 9.      | 3.5        | iPad 2 |                   |      | 16 GB | 是   | NHPS                   |      |
|                                  | iPad                    | 9.      | 3.5        | iPad 2 |                   |      | 16 GB | 是   | NHPS                   |      |
|                                  | iPad                    | 9.      | 3.5        | iPad 2 |                   |      | 16 GB | 是   | NHPS                   |      |
|                                  | iPad                    | 9.      | 3.5        | iPad 2 |                   |      | 16 GB | 是   | NHPS                   |      |
|                                  | iPad                    | 9.      | 3.5        | iPad 2 |                   |      | 16 GB | 是   | NHPS                   |      |
|                                  | iPad                    | 9.      | 3.5        | iPad 2 |                   |      | 16 GB | 是   | NHPS                   |      |
|                                  | iPad                    | 9.      | 3.5        | iPad 2 |                   |      | 16 GB | 是   | NHPS                   |      |

4-12. 完成後,逐台設定 iPad, APPLE ID 只需要輸入一次即可。 進入 iPad 桌面後,隨意開啟一個 APP,若有出現 APPLE ID 的帳密輸入畫面,輸入一次即可。

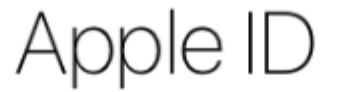

登入您的 Apple ID 來使用 iCloud、iTunes、App Store 等等。

| Apple ID | example@icloud.com |
|----------|--------------------|
| 密碼       | 必填                 |

# 沒有或忘記您的 Apple ID ?

| Apple ID F | assword |
|------------|---------|
| username   |         |
| password   |         |
| Cancel     | ок      |

### 五、注意事項

5-1.若 AC2 中要更新 iPad 的 iOS 版本,建議事先將檔案\*.ipws 複製到這地方,可以加快更新速度 **~資源庫/Group Containers/Kxxxxx.group.com.apple.configurator/Library/Caches/Firmware** 

# 5-2. 在 MAC 電腦開啟 Finder

按快速鍵 command + shift + G 可快速前往 ~資源庫/Group Containers/

| Ś | Finder   | 檔案      | 編輯      | 顯示方式 | 前往   | 視窗 | 輔助說明 | 1 |
|---|----------|---------|---------|------|------|----|------|---|
|   |          |         |         |      |      | •  |      |   |
|   |          |         | 前征      | 主檔案夾 |      |    |      |   |
| 前 | 往檔案夾:    |         |         |      |      |    |      |   |
| ~ | /資源庫/Gro | up Cont | ainers/ |      |      |    | ~    |   |
|   |          |         |         | 取    | 消    | Ĩ  | 往    |   |
| Ċ | omr      | na      | nd-     | ⊦shi | ft+( | G  |      |   |
| - |          |         |         |      |      |    |      |   |

### 5-3. Firmware 資料夾下面就是 iPad 的 iOS 系統檔

| 🗯 Finder 檔案       | 編輯 顯示方式 前往 視窗 輔助說明                              |                     |
|-------------------|-------------------------------------------------|---------------------|
|                   | Group Containers                                |                     |
| $\langle \rangle$ |                                                 | Q. 搜尋               |
| 喜好項目              | 名稱                                              | ∧ 修改日期              |
| AirDrop           | com.apple.InputMethodKit.TextReplacementService | 2016年9月26日 上午9:47   |
| □ 我的版友楼安          | com.apple.MessagesLegacyTransferArchive         | 2016年9月25日 下午5:43   |
| □ 找的所有檔案          | com.apple.PreviewLegacySignaturesConversion     | 2016年9月25日 下午7:40   |
| iCloud Drive      | group.com.apple.inputmethod.chineseim           | 2016年11月3日 下午6:17   |
| 굣 應用程式            | group.com.apple.notes                           | 2017年4月11日 下午2:34   |
|                   | K36BKF7T3D.group.com.apple.configurator         | 2016年9月25日 下午7:41   |
|                   | V Library                                       | 2016年9月25日 下午7:41   |
| 🗅 文件              | Application Support                             | 2016年9月25日 下午4:25   |
| • 下載項目            | 🔻 🔂 Caches                                      | 2016年9月26日 上午8:41   |
|                   | Assets                                          | 今天上午9:33            |
| 共享                | Downloads                                       | 2017年2月24日 下午3:15   |
| 3fst35            | Tirmware                                        | 2016年12月14日 下午12:01 |
|                   | iPad_32bit_10.1.1_14B150_Restore.ipsw           | 2016年11月11日 上午8:53  |
| aco-scaner        | iPad_64bit_10.2_14C92_Restore.ipsw              | 2016年12月13日 上午8:16  |
| 💻 eduplan         | iPad2,1_9.3.5_13G36_Restore.ipsw                | 2016年8月21日 上午5:13   |
| 🔲 iolan           | iPad2,5_9.3.5_13G36_Restore.ipsw                | 2016年8月21日 上午5:18   |
|                   | Logs                                            | 前天下午4:44            |
| ■ MAC_MINI的       | Preferences                                     | 2016年9月25日 下午4:25   |
| 💻 mssql2016       |                                                 |                     |
| nas3              |                                                 |                     |
| nuoo              |                                                 |                     |

#### 黃秀山 撰 2017/05/25 P21

5-4. iPad 裡面安裝的 APP 程式(\*.ipa),可透過 iTunes 已購清單,預先下載到 MAC 電腦

# 個人專屬/音樂/iTunes/iTunes Media/Mobile Applications

但實測結果,好像每一次用 AC2 對拷時,MAC 都會重新重自官網下載 APP 程式(\*.ipa)

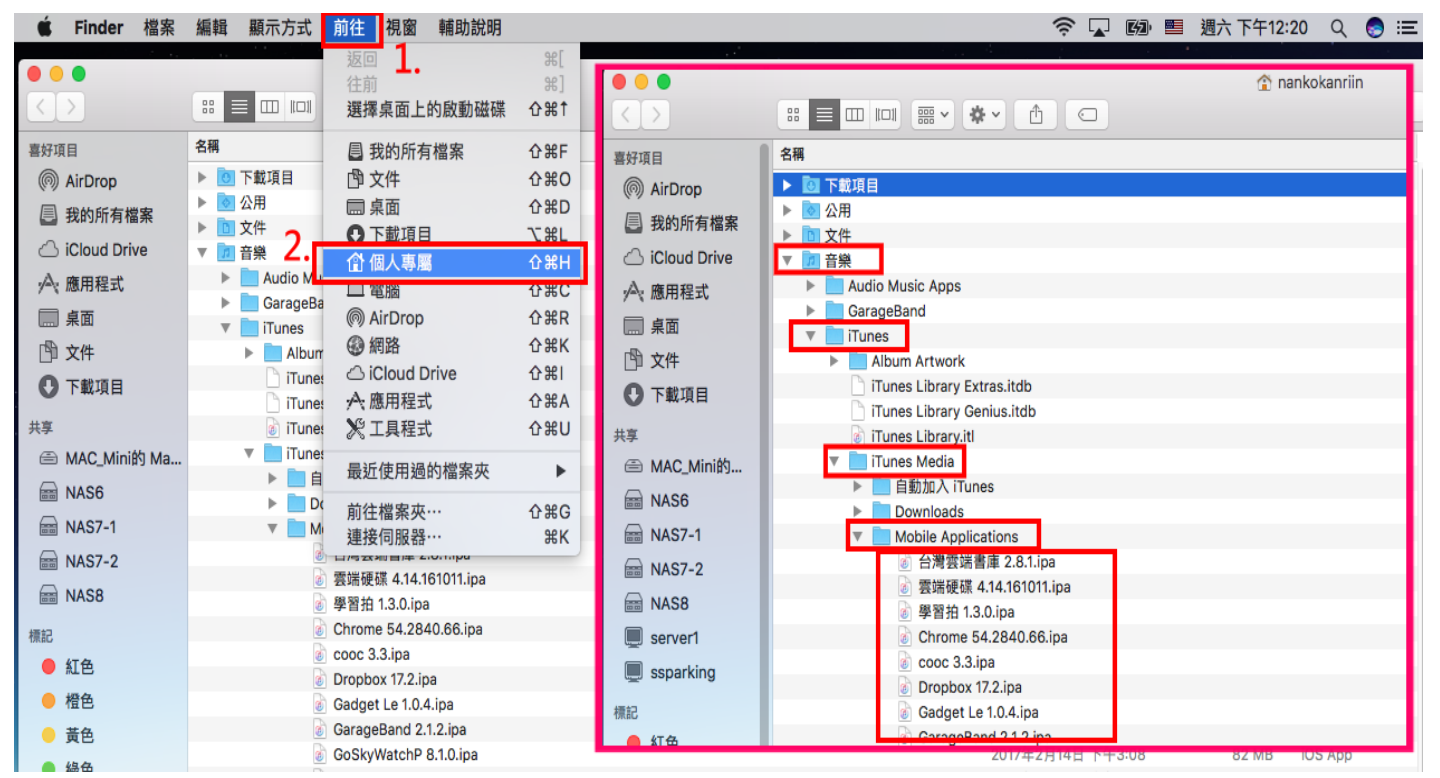

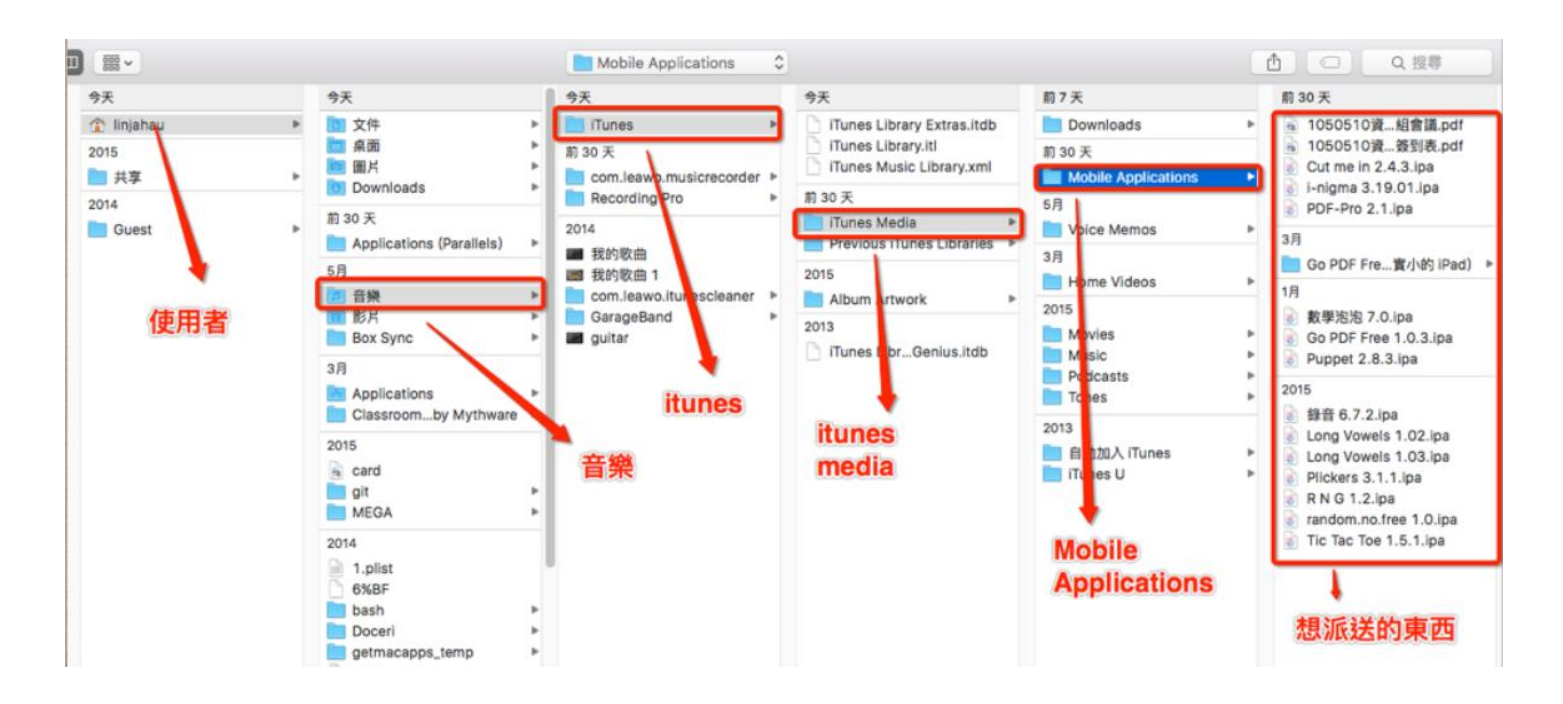

# 六、其他

Apple Configurator2 是一個非常棒,而且又免費的 Apple Device 管理軟體,最多可同時管 30 台 iPad,尤 其是 iOS 更新,故障 iPad 快速還原,熟悉這套體,可以節省大量 iPad 的管理時間。若再搭上 MDM 管 理機制,更是資訊管理人員的好幫手。